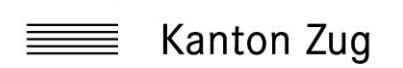

Speichern

Abbrechen

## Anleitung Webmail – neues Konto

## 1. Webmailclient - Erstanmeldung

Da Sie als Mitglied der Gruppe «digitales Notfallkoffer Kanton Zug» noch kein E-Mailkonto auf der Notfall E-Mailplattform bekommen haben, müssen einige Schritte vorgenommen werden um das neu angelegte Konto zu aktivieren.

- 1.1. Für Sie als Mitglied der Gruppe «digitales Notfallkoffer Kanton Zug» wurde auf der extern betriebenen E-Mailplattform ein neues Konto angelegt. Die E-Mailadresse, die gelichzeitig der Benutzername für die Webmailumgebung darstellt, lautet «Vorname.Nachname»@zglogin.ch. Damit Sie das Konto verwenden können müssen Sie das persönliche Passwort setzen.
- 1.2. Um ein persönliches Passwort, für ihren Account setzen zu können, öffnen Sie bitte auf <u>https://cicero.metanet.ch:8443/</u> und klicken auf «Passwort vergessen» tragen ihre E-Mail-Adresse «Vorname.Nachname»@zglogin.ch ein. Im Anschluss erhalten Sie auf Ihre externe e-Mailadresse (in den meisten Fällen die Businessadresse) eine Passwort-reset E-Mail zugestellt. In diesem Mail klicken Sie auf den mitgelieferten Link. Nun können Sie ein Passwort eintragen.

| 유Antworten ⓒ Allen antworten 음 Weiterl<br>Noreply@cicero.metanet.ch<br><cicero.metanet.ch> The Plu</cicero.metanet.ch> | eiten ⊊<br>ØRi<br>esk's pa | Chat<br>co Zemp<br>ssword reminde | -         |                                                                        |           |
|----------------------------------------------------------------------------------------------------|----------------------------|-----------------------------------|-----------|------------------------------------------------------------------------|-----------|
| Hello                                                                                                    |                            |                                   |           |                                                                        |           |
| To set up a new password, follow the link                                                                              | https://c                  | icero.metanet.ch:8                | 443/ch_pa | s_by_secret.php?secret=SFAb5ctqbjy5ZT525Hc2LND_Z1SPnXFWJ-nxhxaxRDjjbD/ | <u>k-</u> |
| Your login: <u>exzeri.test@zglogin.ch</u>                                                                              |                            |                                   |           |                                                                        |           |
|                                                                                                    |                            |                                   |           |                                                                        |           |
|                                                                                                    |                            |                                   |           |                                                                        |           |
| ΜΕΤΛΝΕΤ                                                                                                    |                            |                                   |           |                                                                        |           |
|                                                                                                    |                            |                                   |           |                                                                        |           |
|                                                                                                    |                            |                                   |           |                                                                        |           |
| Passwort ändern                                                                                                    |                            |                                   |           |                                                                        |           |
| Neues Passwort                                                                                                    |                            |                                   |           |                                                                        |           |
|                                                                                                    | Ø                          | Generate                          |           |                                                                        |           |

Nachdem Sie ein Passwort eingegeben und danach auf «speichern» geklickt haben, Logen Sie sich mit dem Benutzernamen und dem gespeicherten Passwort an.

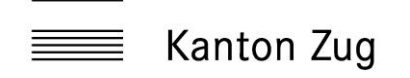

## 2. Webmailclient - Konfiguration

Nach dem einloggen, wird Ihnen ein Dashboard angezeigt.

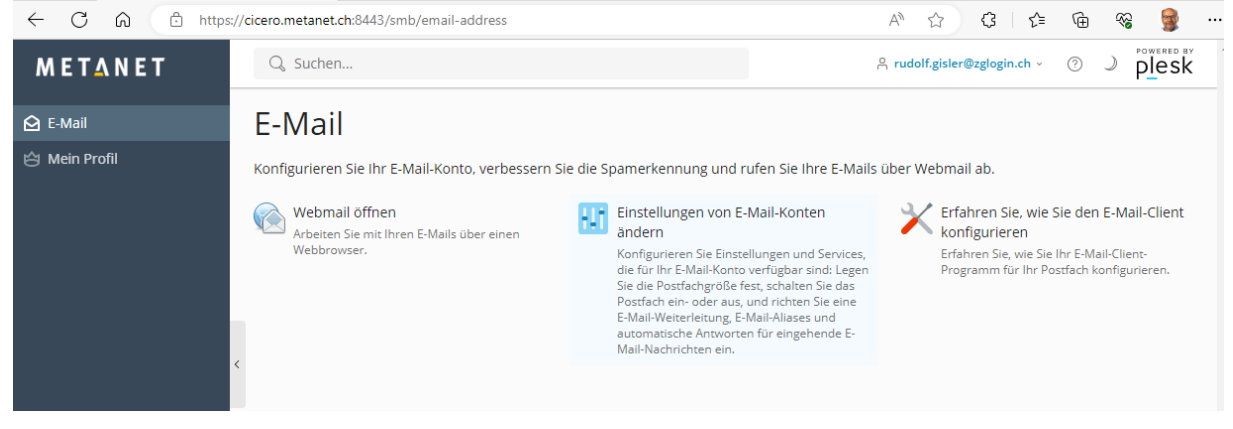

Klicken Sie nun auf «Webmail öffnen», von da aus Sie in den Webmailclient weitergeleitet werden.

Klicken Sie nun auf «Einstellungen von E-Mail-Konten ändern», Hier können sie Weiterleitungen, E-Mail-Aliase, Autom Antworten und das Passwort wechseln.

| ΜΕΤΔΝΕΤ       | Q Suchen                                                                                                    |                                                                                                    | A rudolf.gisler@zglogin.ch ∨ ⑦ ♪ Plesk |  |  |  |  |  |  |
|---------------|----------------------------------------------------------------------------------------------------|----------------------------------------------------------------------------------------------------|----------------------------------------|--|--|--|--|--|--|
| 🔁 E-Mail      | E-Mail > E-Mail-Adressen >                                                                                                    |                                                                                                    |                                        |  |  |  |  |  |  |
| 🖄 Mein Profil | rudolf.gisler@zglogin.ch                                                                                                    |                                                                                                    |                                        |  |  |  |  |  |  |
|               | Allgemein Weiterleitung E-Mail-Aliase Autom. Antwort                                                                                                    |                                                                                                    |                                        |  |  |  |  |  |  |
|               | Wenn dieses E-Mail-Konto mit einem zusätzlichen Benutzer verbunden ist (Zugang zum Kunden-Panel ist aktiviert), dann beeinflussen die<br>Änderungen, die Sie auf dieser Seite vornehmen, die Einstellungen jenes Benutzers. Das heißt im Besonderen, wenn Sie die E-Mail-Adresse und<br>das Passwort ändern, werden auch der Benutzername und das Passwort des zusätzlichen Benutzers entsprechend geändert. |                                                                                                    |                                        |  |  |  |  |  |  |
|               | E-Mail-Adresse                                                                                                    | rudolf.gisler@zglogin.ch                                                                                                    |                                        |  |  |  |  |  |  |
|               | Externe E-Mail-Adresse                                                                                                    | rudolf,gisler@zg.ch                                                                                                    |                                        |  |  |  |  |  |  |
|               |                                                                                                    | Wird zum Zurücksetzen Ihres Passworts verwendet, falls Sie den Zugriff auf Ihre primäre<br>E-Mail-Adresse verlieren.        |                                        |  |  |  |  |  |  |
|               | Passwort                                                                                                    |                                                                                                    |                                        |  |  |  |  |  |  |
|               |                                                                                                    | Wird für den Zugriff auf das Postfach und zum Anmelden in Plesk verwendet (wenn die<br>entsprechende Option aktiviert ist). |                                        |  |  |  |  |  |  |
|               |                                                                                                    | Generieren Einblenden                                                                                                    |                                        |  |  |  |  |  |  |
|               | Passwort bestätigen                                                                                                    |                                                                                                    |                                        |  |  |  |  |  |  |
|               | E-Mail-Postfach                                                                                                    | Ein                                                                                                    |                                        |  |  |  |  |  |  |
|               | Postfachgröße                                                                                                    | 28.1 KB genutzt von 1.00 GB                                                                                                 |                                        |  |  |  |  |  |  |
|               | * Erforderliche Felder                                                                                                    | OK Übernehmen A                                                                                                    | bbrechen                               |  |  |  |  |  |  |
|               |                                                                                                    |                                                                                                    |                                        |  |  |  |  |  |  |
|               |                                                                                                    |                                                                                                    |                                        |  |  |  |  |  |  |

Unter «Erfahren Sie, wie Sie den E-Mail-Client konfigurieren» können sie aktuelle Einstellung mit Mail-Client nachschauen.

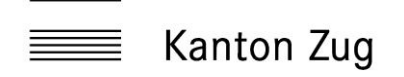

## 3. Webmail -Aufruf

Das Webmail-Portal können Sie direkt unter https://webmail.zglogin.ch/ aufrufen.

| < C                          | ଜ Ö http             | os://webmail.zglogin.cl | n/roundcub | e/?_task | =mail&_actio | n=compose&_id= | 70629427264ad59a657e9e | A <sup>®</sup> ☆ く3 く1<br>Optionen                                                                       | 🕀 😵 😻 …                            | Q           |
|------------------------------|----------------------|-------------------------|------------|----------|--------------|----------------|------------------------|----------------------------------------------------------------------------------------------------|------------------------------------|-------------|
| Schreiben                    | Von<br>An<br>Betreff | rudolf.gisler@zglog     | in.ch      | Signatur | Schnellant   | Recritschrei   | ÷ /                    | Maximal erlaubte                                                                                         | Dateigröße ist 32 MB<br>I anhängen | ۹<br>۵<br>۵ |
| Kontakte                     |                      |                         |            |          |              |                |                        | Empfangsbestätigung<br>(MDN)<br>Übermittlungsbestätigung<br>(DSN)<br>Priorität<br>Nachricht speichern in | Normal ÷<br>Gesendet ÷             | +           |
| ?<br>Über<br>(J)<br>Abmelden | Senden               |                         |            |          |              |                |                        |                                                                                                    |                                    | چ<br>چ      |